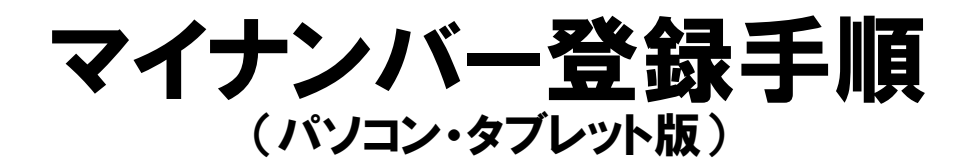

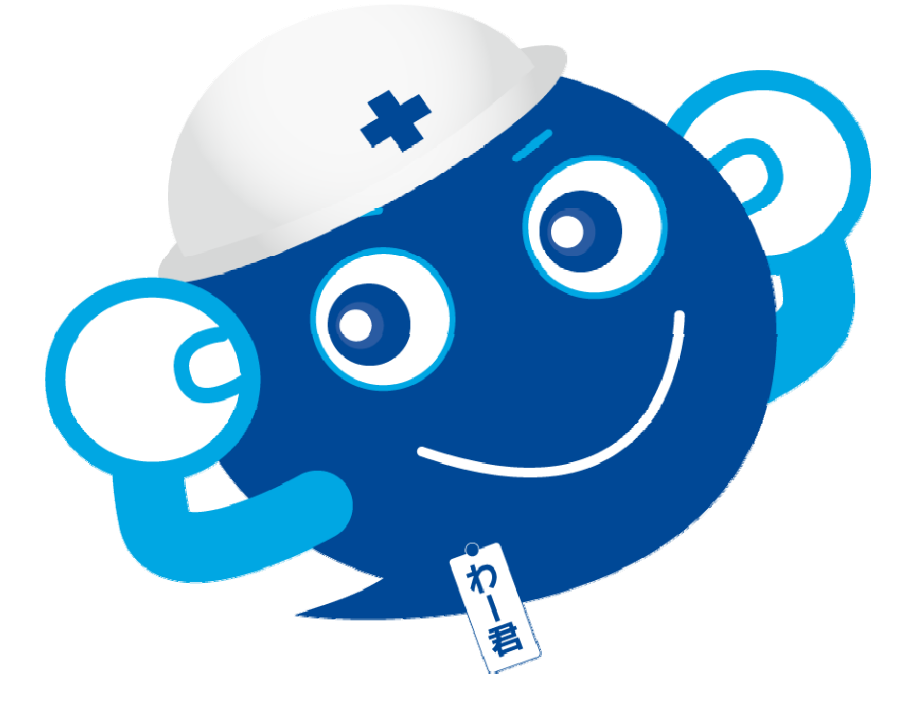

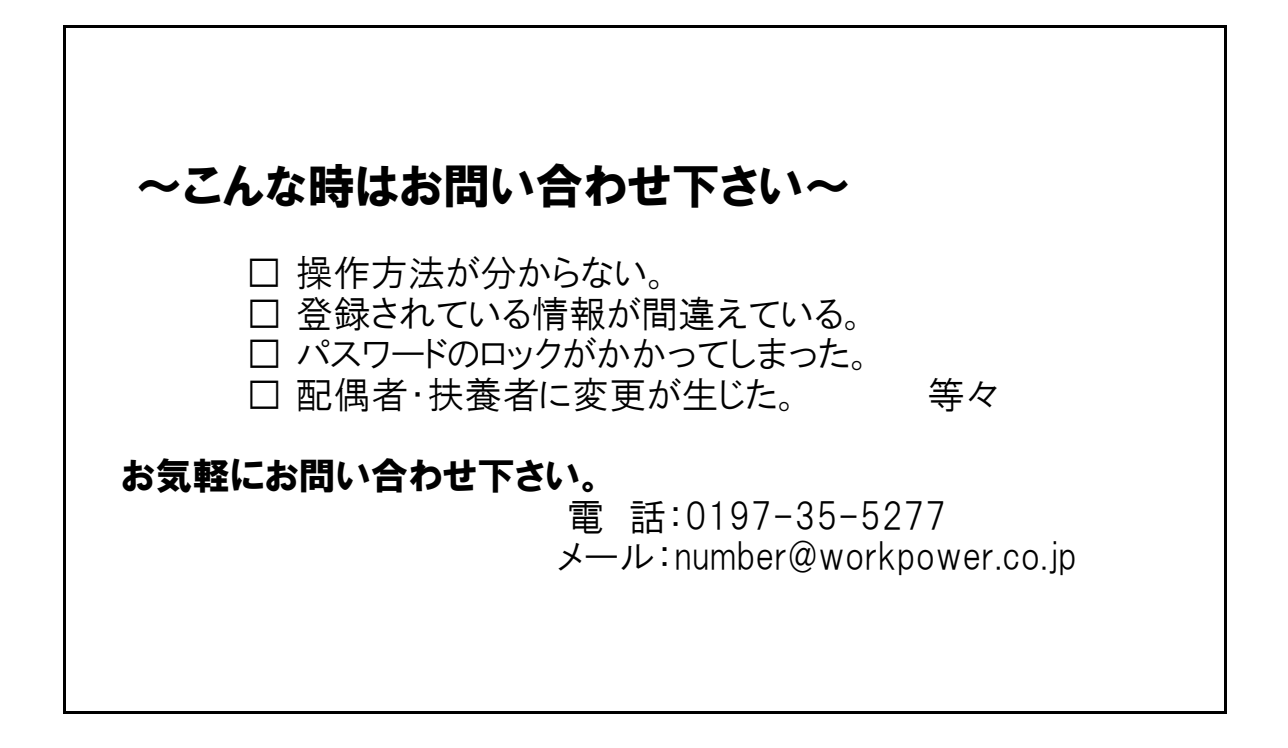

株式会社ワークパワー 管理部

## マイナンバー登録方法

## 【事前準備】

事前に下記書類の写真を撮ります。

- ① 通知カード・個人番号カード
- ② 免許証・パスポート等の身元証明書(写真付き)
- ③(配偶者・扶養者がいる場合)通知カード・個人番号カード
- ④(配偶者がいる場合)国民年金第3号被保険者の委任状

撮影またはスキャンをし、 あらかじめパソコンに取り込みます。

【セコムマイナンバーサービスに接続し、登録を行います】

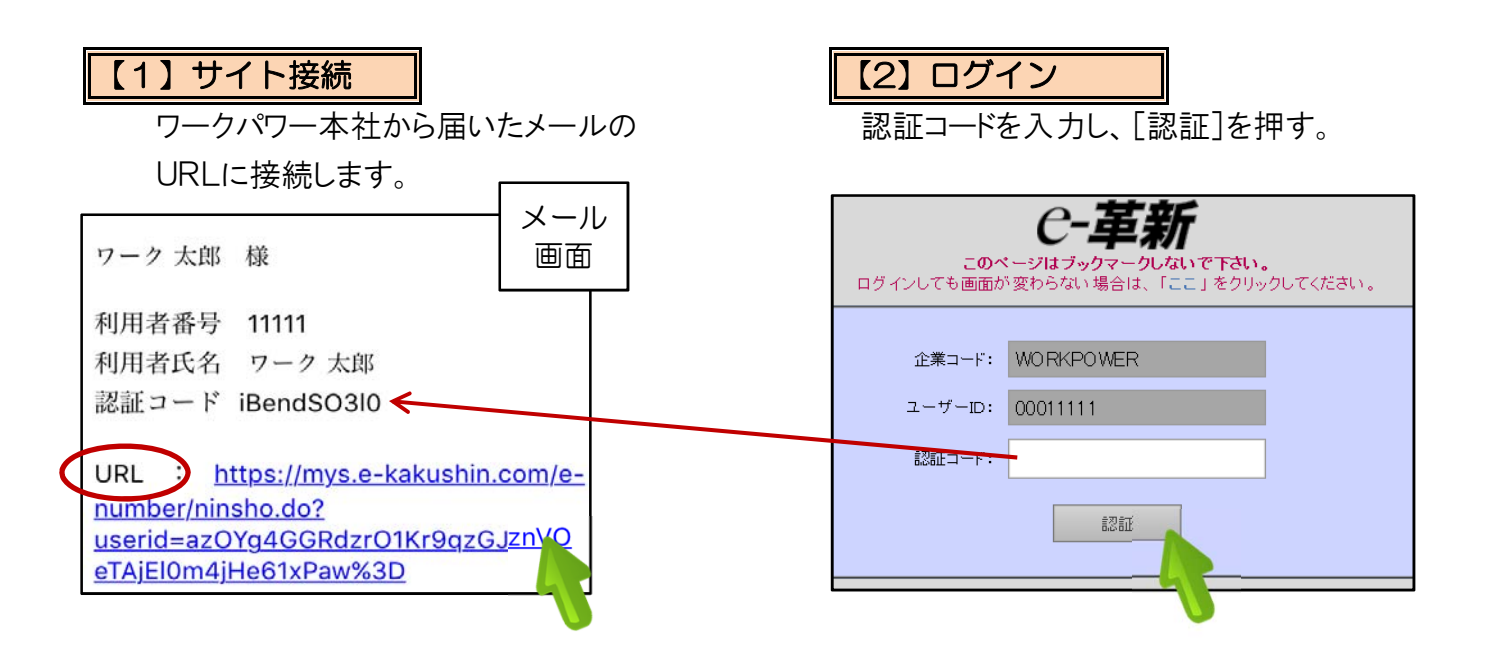

| 【3】認証二<br>新規に認     | <mark>]ード変更</mark><br>]証コードを設定し、[変更]を押す。         |  |  |  |  |
|--------------------|--------------------------------------------------|--|--|--|--|
| 全録されている認<br>認証コード( | - <b>革新</b><br>証コードが、初期認証コードです。<br>D変更をお願いいたします。 |  |  |  |  |
| 現在の認証コード:          |                                                  |  |  |  |  |
| 新規認証コード:           |                                                  |  |  |  |  |
| 新規認証コード 確認:        | (数字と英字小文字及び大文字を各々1文字以上含めた半角・英数字 10文<br>字)        |  |  |  |  |
|                    | (数字と英字小文字及び大文字を各々1文字以上含めた半角·英数字 10文<br>字)        |  |  |  |  |
| 変更                 |                                                  |  |  |  |  |
| ※大文字半角             | ●英、小文字半角英、数字の                                    |  |  |  |  |

〈大文字半角英、小文字半角英、数<sup>5</sup> \_<u>すべて</u>を使用して下さい。

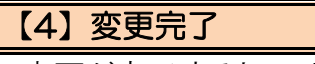

変更が完了すると、下図の画面が表示されます。

| ા               | maan      | 00011111 |                | 利用書氏名            | ワーク 太部        |  |
|-----------------|-----------|----------|----------------|------------------|---------------|--|
| 1 <b>11</b> 129 |           | v        | I              |                  | 本人、配偶者以外は全て扶け |  |
| 7 15.8          |           |          |                | 平角・全角いずれも入力      |               |  |
| 1 58 (1) 1      | 又以開拿)     |          |                | 半角・金角いずれも入       |               |  |
| 4 11年月日(        | vyyynndd) |          |                | 入力期) 2014年12月1日⇒ |               |  |
| 5 マイナンバ         | 4         |          |                |                  |               |  |
| マイナンハ           | - (報語用)   |          |                |                  | コピースカ不可       |  |
| 6 急行ファイ         | ₩.:       |          |                |                  |               |  |
| 通知カード・個         | 人留号力卡     |          | ◇川通知カード・個人番号カー | k                | ❤Ⅱ通知力━ヤ・個人響   |  |
|                 | ##¢       | 9<br>#62 |                | 19 C             |               |  |
| <               |           |          |                |                  |               |  |
| alk.            | K-8       | E 8      | 氏者 (カナノ共宁)     | 主年月日             | マイナンバー        |  |
| 凝認              | *.        | ワーク 木卸   | 7-9 509        | 19800101         |               |  |
| 選択              | 244       | ワーク 花子   | 9-9 nta        | 19820202         |               |  |
|                 |           |          |                |                  |               |  |

## 【5】番号登録

①画面下に家族情報が表示されるので 自分を選択します。

| ſ |         |        |        |                        | 1 | 構成区分           | 本人 🔽               |
|---|---------|--------|--------|------------------------|---|----------------|--------------------|
|   | 選択      | 区分     | 氏名     | 氏名(カナ/英字)              |   |                |                    |
| 1 | 译积      | 木人     | ワーク 大郎 | ∏⊸- አከተሳ               | 2 | 氏名             | ワーク 太郎             |
|   |         | *+*/ \ |        | , , , , <sub>H</sub> , | 3 | 氏名(カナ又は英字)     | ワーク タロウ            |
|   | 選択      | 配偶者    | ワーク 花子 | ワーク ハナコ                | 4 | 生年月日(yyyymmdd) | 19800101 昭和55年1月1日 |
|   |         |        |        |                        |   | - (+>          |                    |
|   | 選択      | 扶養     | ワーク 次郎 | ワ−ク ジ¤⊅                |   |                |                    |
| L | <u></u> |        |        |                        |   | マイナンハー(碓認用)    |                    |

②マイナンバーを入力

【6】画像登録

下へ進み、【事前準備】 で用意した書類を登録します。

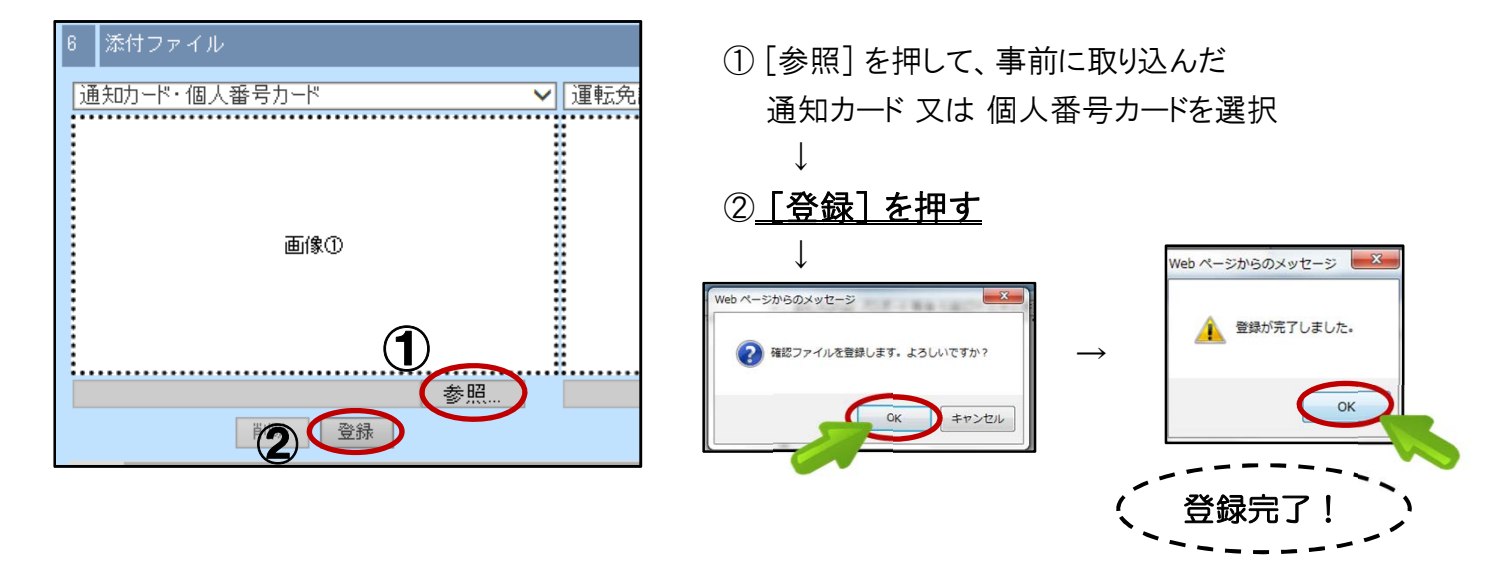

続いて、同様の手順で「画像②」に身元証明書の画像を登録します。

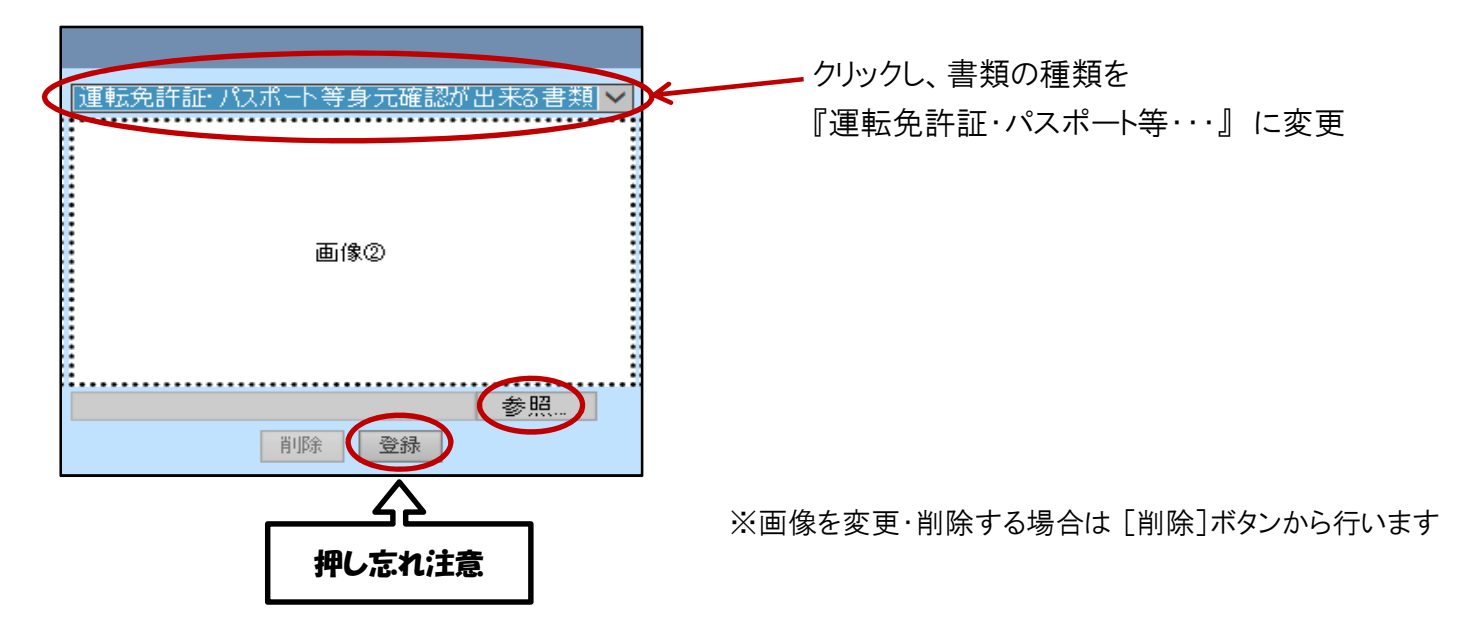

画像を登録したら [変更]を押します。

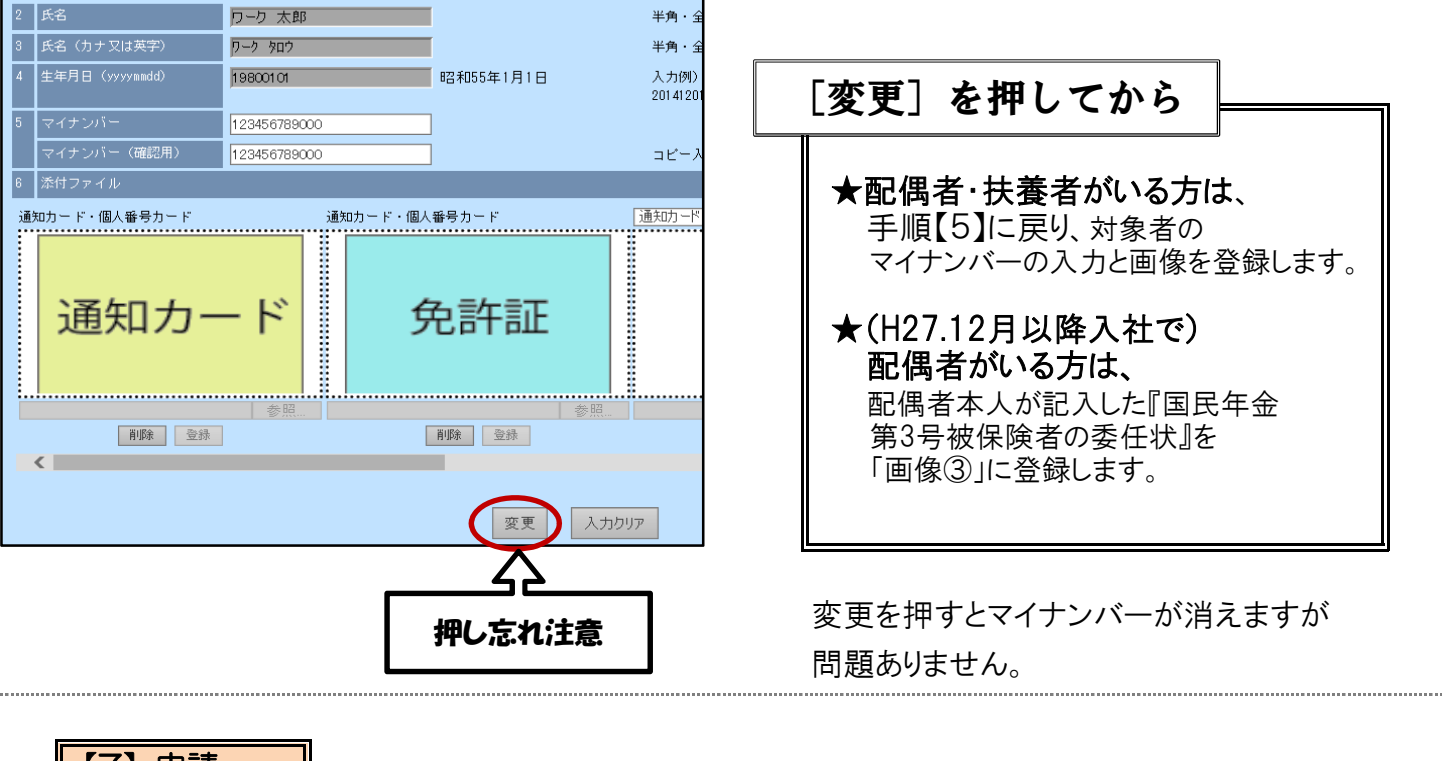

【7】申請

画面下の [申請] を押し、完了です。

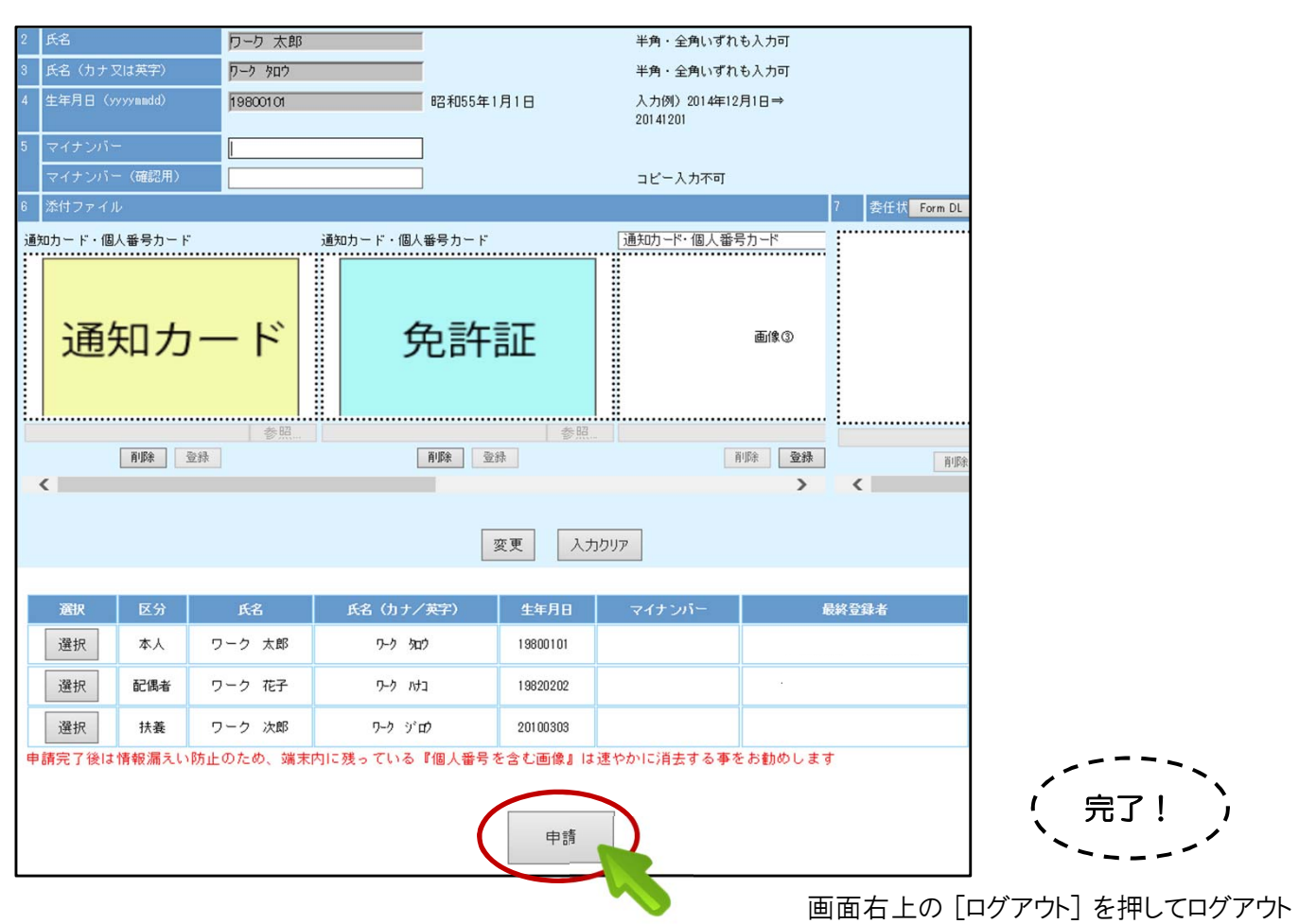

★申請後に変更や訂正が生じた場合は本社までお問い合わせ下さい。
★不備等があった際は本社よりご連絡させて頂きます。